## Aftenskoler upload dokumenter

1. Log ind på <u>www.aktivigreve.dk</u> og tryk på "log ind"

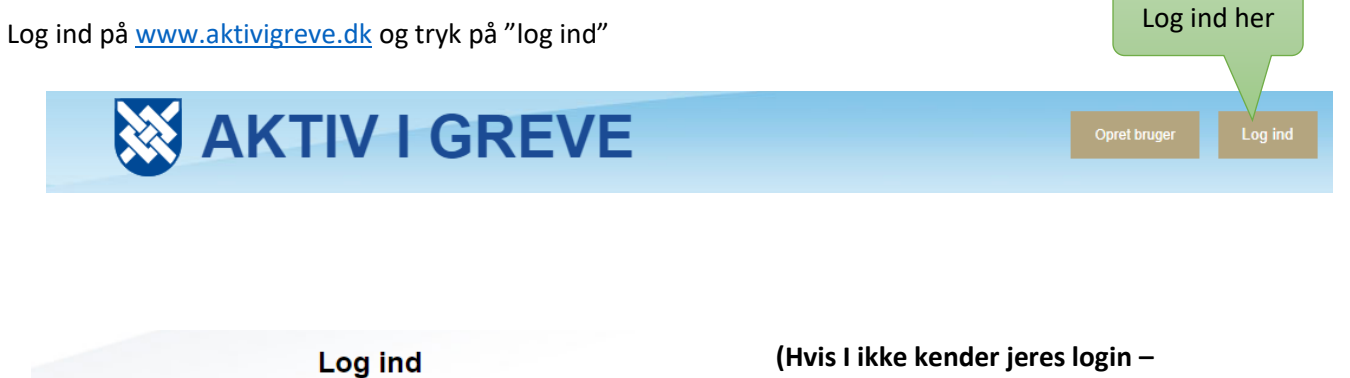

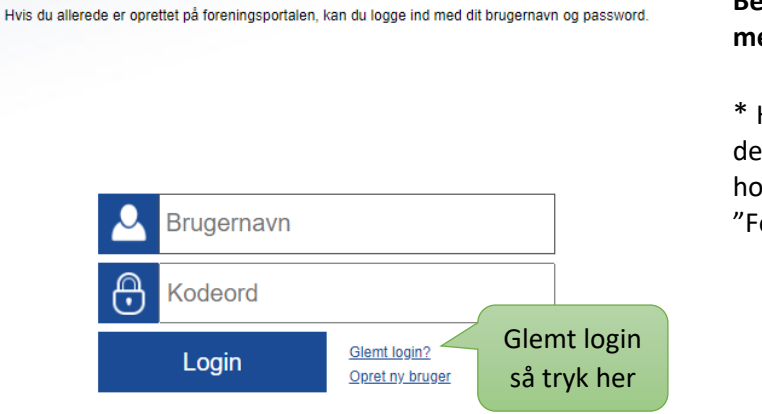

(Hvis I ikke kender jeres login -Benyt "Glemt login" funktionen med foreningens hovedmail\*)

\* Hvis I er i tvivl om hvilken mail, der er opgivet som foreningens hovedmail, kan I finde den under "Foreningsoversigt".

2. Når I er logget ind, vil nedenstående billede fremkomme: Her skal i gå ind under Puljer og tilskud

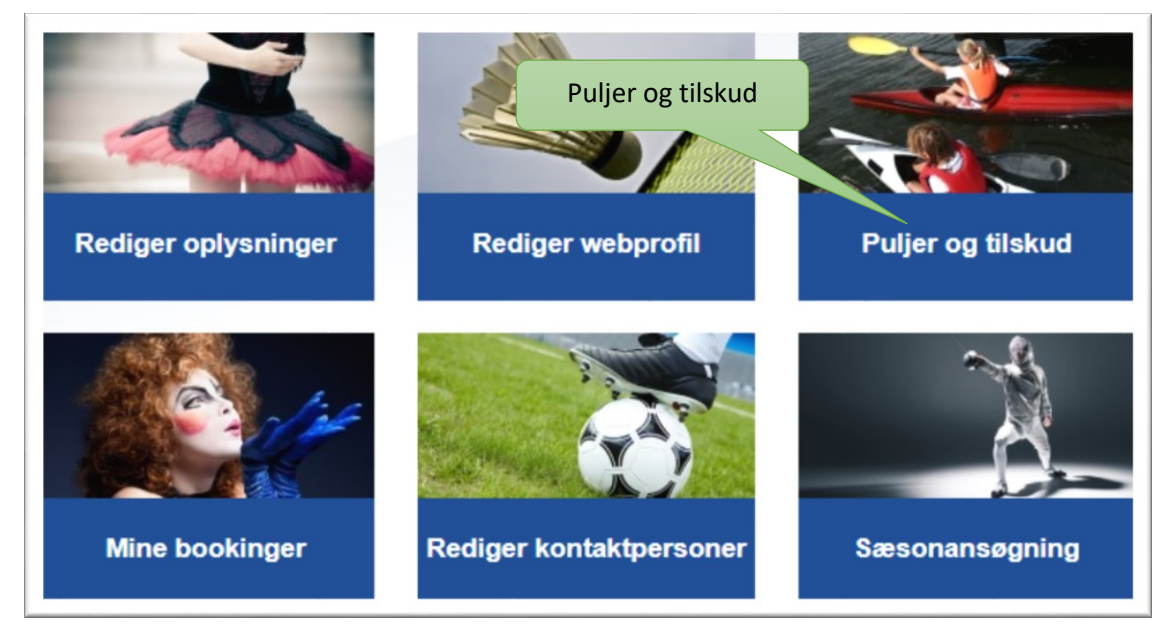

3. Gå ind under "Aftenskoler tilskud"

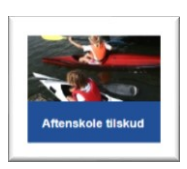

4. Tryk på link ved "Regnskab og afrapportering uploades via denne side"

| nularen herunder kan   | aftenskoler indsende ansøgning om                                                       | undervisningstilskud. |         |  |
|------------------------|-----------------------------------------------------------------------------------------|-----------------------|---------|--|
| iskab og afrapporterir | ng uploades via <u>denne side</u> .                                                     |                       |         |  |
|                        |                                                                                         | Т                     | ryk her |  |
|                        |                                                                                         |                       |         |  |
| Ansegning on u         | indervisningstilskud                                                                    |                       |         |  |
|                        | Indervisningstilskud                                                                    |                       |         |  |
| Lærerløn vedr. und     | Indervisningstilskud                                                                    |                       |         |  |
| Lærerløn vedr. und     | Indervisningstilskud                                                                    |                       |         |  |
| Lærerløn vedr. und     | Indervisningstilskud<br>Iervisning og studiekredse<br>(maks seks løntimer per foredrag) |                       |         |  |

 Øverst på siden kan skemaer til afrapporteringen downloades.

| Aftenskole regnskab og afrapportering                                                      |          |               |
|--------------------------------------------------------------------------------------------|----------|---------------|
| Det er herunder muligt at uploade dokumenter vedr. regnskab og afrapportering. Alle dokume | Download | en kan sendes |
| Afregningsskema - tilskud til folkeoplysende voksenundervisning                            | Download |               |
| Afregningsskema - debatskabende aktiviteter (10%)                                          |          |               |
| <u>Tjekliste fra revisor</u>                                                               |          |               |
|                                                                                            |          |               |

6. I skemaet "Regnskab og afrapportering kan i uploade de forskellige dokumenter

| Tilskudsregnskab(er) *<br>Herunder særskilt regnskab og evalue<br>kunne dokumenteres afholdt i forbind | ring af debatskabende aktiviteter (10 %-puljen) og fleksibel tilrettelægge<br>else med arrangementer (gerne særskilt dokument). | lsesformer. Alle afholdte udgifter skal |
|----------------------------------------------------------------------------------------------------|----------------------------------------------------------------------------------------------------|-----------------------------------------|
|                                                                                                    |                                                                                                    | Vælg fil(er)                            |
| Afregningsskema - tilskud til folkeoply                                                                | sende voksenundervisning *                                                                                                    |                                         |
|                                                                                                    |                                                                                                    | Vælg fil(er)                            |
| Afregningsskema - debatskabende akt                                                                    | tiviteter (10%) *                                                                                                    |                                         |
|                                                                                                    |                                                                                                    | Vælg fil(er)                            |
| Tjekliste fra revisoren *                                                                              |                                                                                                    |                                         |
|                                                                                                    |                                                                                                    | Vælg fil(er)                            |
| Dokument med underskrifter *<br>Dokument med underskrifter fra aften                                   | skolens bestyrelse og revisor, der bekræfter rigtigheden af indberetninge                                                       | rne.                                    |
|                                                                                                    |                                                                                                    | Vælg fil(er)                            |
|                                                                                                    |                                                                                                    |                                         |
|                                                                                                    |                                                                                                    |                                         |

Bemærk: Alle dokumenter skal navngives med regnskabsåret først i navnet:

## Eks.: 2020\_tilskudsregnskab

## Eks.: 2020\_ afregning tilskud til folkeoplysende voksenundervisning

- 7. Tryk på "Vælg filer" og upload dokumenter. Har du ikke alle dokumenter klar, kan du gemme en kladde ved at trykke "Gem kladde".
- 8. Tryk på "Gå til opsummering"
- 9. Tryk "Indsend"